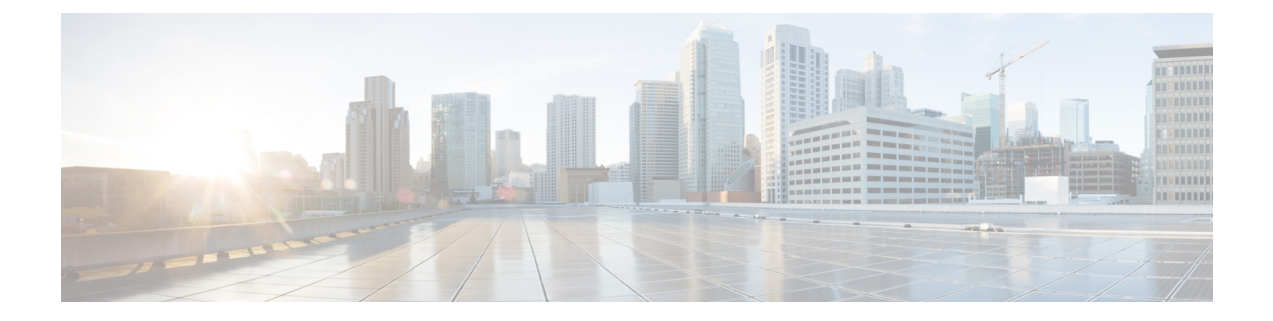

# Using the UCS Manager CLI to Configure the RoCEv2 Interface

- Configure Windows SMBDirect RoCEv2 Interface using UCS Manager CLI, on page 1
- Configuring the Linux RoCEv2 Interface Using the UCS Manager CLI, on page 2
- Deleting the Windows RoCEv2 Interface Using the CLI for UCS Manager, on page 3
- Deleting the Linux RoCEv2 Interface Using the UCS Manager CLI, on page 4
- Configuring the RoCEv2 VMware ESXi Interface Using the UCS Manager CLI, on page 5
- Deleting the ESXi RoCEv2 Interface Using the UCS Manager CLI, on page 6

## Configure Windows SMBDirect RoCEv2 Interface using UCS Manager CLI

Use the following steps to configure the RoCEv2 interface in the Cisco UCS Manager CLI.

#### Before you begin

You must log in with admin privileges.

#### Procedure

|        | Command or Action                                                                           | Purpose                                                                                   |
|--------|---------------------------------------------------------------------------------------------|-------------------------------------------------------------------------------------------|
| Step 1 | Example:<br>UCS-A # scope service-profile server chassis-id ,<br>blade-id or rack_server-id | Enter the service profile for the specified chassis, blade or UCS managed rack server ID. |
| Step 2 | Example:<br>UCS-A /org/service-profile # show vnic                                          | Display the vNICs available on the server.                                                |
| Step 3 | Example:<br>UCS-A /org/service-profile # scope vnic vnic name                               | Enter the vnic mode for the specified vNIC.                                               |
| Step 4 | To configure Windows SMBDirect RoCEv2 Mode 1:<br>Example:                                   | Specifies a Windows SMBDirect RoCEv2 adapter policy<br>for RoCEv2 Mode 1.                 |

|        | Command or Action                                                                                                    | Purpose                                                                                                    |
|--------|----------------------------------------------------------------------------------------------------|----------------------------------------------------------------------------------------------------|
|        | UCS-A /org/service-profile/vnic # set<br>adapter-policy Win-HPN-SMBd                                                                                                    |                                                                                                    |
| Step 5 | To configure Windows SMBDirect RoCEv2 Mode 2:<br>Example:                                                                                                    | Configures Windows Mode 2, after creating a VMQ connection policy and assigning the adapter policy <b>MQ-SMBd</b> : |
|        | UCS-A# scope org<br>UCS-A /org # create vmq-conn-policy policy name<br>UCS-A /org/vmq-conn-policy* # set multi-queue<br>enabled<br>UCS-A /org/vmq-conn-policy* # set<br>vmmq-sub-vnic-count 64<br>UCS-A /org/vmq-conn-policy* # set<br>vmmq-adaptor-profile-name MQ-SMBd<br>UCS-A /org/vmq-conn-policy* # commit-buffer<br>UCS-A /org/vmq-conn-policy # |                                                                                                    |
| Step 6 | Example:<br>UCS-A /org/service-profile/vnic* # commit-buffer                                                                                                    | Commit the transaction to the system configuration.                                                                 |

This example shows how to configure the RoCEv2 Win-HPN-SMBd adapter policy:

UCS-A /org/service-profile/vnic # scope vnic ethol UCS-A /org/service-profile/vnic # set adapter-policy Win-HPN-SMBd UCS-A /org/service-profile/vnic\* # commit-buffer UCS-A /org/service-profile/vnic #

### Configuring the Linux RoCEv2 Interface Using the UCS Manager CLI

Use the following steps to configure the RoCEv2 interface for Linux in the Cisco UCS Manager CLI.

#### Before you begin

#### Procedure

|        | Command or Action                                                                           | Purpose                                                                                     |
|--------|---------------------------------------------------------------------------------------------|---------------------------------------------------------------------------------------------|
| Step 1 | Example:<br>UCS-A # scope service-profile server chassis-id /<br>blade-id or rack_server-id | Enter the service profile for the specified chassis, blade or UCS managed rack server ID.   |
| Step 2 | Example:<br>UCS-A /org/service-profile # show vnic                                          | Display the vNICs available on the server.                                                  |
| Step 3 | Example:<br>UCS-A /org/service-profile # scope vnic vnic name                               | Enter the vnic mode for the specified vNIC.                                                 |
| Step 4 | Example:<br>UCS-A /org/service-profile/vnic # set<br>adapter-policy <i>Linux-NVMe-RoCE</i>  | Specify Linux-NVMe-RoCE as the adapter policy for the vNIC that you want to use for NVMeoF. |
| Step 5 | Example:<br>UCS-A /org/service-profile/vnic* # commit-buffer                                | Commit the transaction to the system configuration.                                         |

This example shows how to configure the RoCEv2 Linux adapter policy on the eth01 vNIC:

#### Example

```
UCS-A# scope service-profile server 1/1
UCS-A /org/service-profile # show vnic
```

```
vNIC:
```

```
NameFabric ID Dynamic MAC AddrVirtualization Preferenceeth00A B00:25:B5:3A:84:00NONEeth01A00:25:B5:3A:84:01NONEeth02B00:25:B5:3A:84:02NONEUCS-A /org/service-profile # scope vnic eth01UCS-A /org/service-profile/vnic # set adapter-policy Linux-NVMe-RoCEUCS-A /org/service-profile/vnic* # commit-bufferUCS-A /org/service-profile/vnic #
```

## Deleting the Windows RoCEv2 Interface Using the CLI for UCS Manager

Use the following steps to delete the Windows RoCEv2 interface in the Cisco UCS Manager CLI.

#### Before you begin

#### Procedure

|        | Command or Action                                                                           | Purpose                                                                                   |
|--------|---------------------------------------------------------------------------------------------|-------------------------------------------------------------------------------------------|
| Step 1 | Example:<br>UCS-A # scope service-profile server chassis-id /<br>blade-id or rack_server-id | Enter the service profile for the specified chassis, blade or UCS managed rack server ID. |
| Step 2 | Example:<br>UCS-A /org/service-profile # show vnic                                          | Display the vNICs available on the server.                                                |
| Step 3 | Example:<br>UCS-A /org/service-profile # scope vnic vnic name                               | Enter the vnic mode for the specified vNIC.                                               |
| Step 4 | Example:<br>UCS-A /org/service-profile/vnic # set<br>adapter-policy Windows                 | Removes the Windows RoCEv2 adapter policy by setting the default Windows adapter policy.  |
| Step 5 | Example:<br>UCS-A /org/service-profile/vnic* # commit-buffer                                | Commit the transaction to the system configuration.                                       |

#### What to do next

This example shows how to remove the RoCEv2 interface on the eth01 vNIC on Windows.

```
UCS-A# scope service-profile server 1/1
UCS-A /org/service-profile # show vnic
```

vNIC:

| Name  | Fabric ID | Dynamic MAC Addr | Virtualization | Preference |
|-------|-----------|------------------|----------------|------------|
|       |           |                  |                |            |
| eth00 | А В       | 00:25:B5:3A:     | 84:00          | NONE       |
| eth01 | A         | 00:25:B5:3A      | :84:01         | NONE       |
| eth02 | В         | 00:25:B5:3A      | :84:02         | NONE       |

UCS-A /org/service-profile # scope vnic eth01 UCS-A /org/service-profile/vnic # set adapter-policy Windows UCS-A /org/service-profile/vnic\* # commit-buffer UCS-A /org/service-profile/vnic #

## Deleting the Linux RoCEv2 Interface Using the UCS Manager CLI

Use the following steps to delete the Linux RoCEv2 interface in the Cisco UCS Manager CLI.

#### Before you begin

#### Procedure

|        | Command or Action                                                                           | Purpose                                                                                   |
|--------|---------------------------------------------------------------------------------------------|-------------------------------------------------------------------------------------------|
| Step 1 | Example:<br>UCS-A # scope service-profile server chassis-id /<br>blade-id or rack_server-id | Enter the service profile for the specified chassis, blade or UCS managed rack server ID. |
| Step 2 | Example:<br>UCS-A /org/service-profile # show vnic                                          | Display the vNICs available on the server.                                                |
| Step 3 | Example:<br>UCS-A /org/service-profile # scope vnic vnic name                               | Enter the vnic mode for the specified vNIC.                                               |
| Step 4 | Example:<br>UCS-A /org/service-profile/vnic # set<br>adapter-policy Linux                   | Removes Linux-NVMe-RoCE policy by setting the default<br>Linux adapter policy.            |
| Step 5 | Example:<br>UCS-A /org/service-profile/vnic* # commit-buffer                                | Commit the transaction to the system configuration.                                       |

This example shows how to remove the RoCEv2 interface on the eth01 vNIC on Linux.

#### Example

```
UCS-A# scope service-profile server 1/1
UCS-A /org/service-profile # show vnic
```

```
vNIC:
```

|                                                  | Name                                                       | Fabric ID | Dynamic MAC Addr  | Virtualization | Preference |
|--------------------------------------------------|------------------------------------------------------------|-----------|-------------------|----------------|------------|
|                                                  |                                                            |           |                   |                |            |
|                                                  | eth00                                                      | АB        | 00:25:B5:3A:84:00 | NONE           |            |
|                                                  | eth01                                                      | A         | 00:25:B5:3A:84:01 | NONE           |            |
|                                                  | eth02                                                      | В         | 00:25:B5:3A:84:02 | NONE           |            |
| UCS-                                             | JCS-A /org/service-profile # scope vnic eth01              |           |                   |                |            |
| UCS-                                             | JCS-A /org/service-profile/vnic # set adapter-policy Linux |           |                   |                |            |
| UCS-A /org/service-profile/vnic* # commit-buffer |                                                            |           |                   |                |            |

### Configuring the RoCEv2 VMware ESXi Interface Using the UCS **Manager CLI**

Use the following steps to configure the RoCEv2 interface for VMware ESXi in the Cisco UCS Manager CLI.

#### Before you begin

#### Procedure

|        | Command or Action                                                                           | Purpose                                                                                      |
|--------|---------------------------------------------------------------------------------------------|----------------------------------------------------------------------------------------------|
| Step 1 | Example:<br>UCS-A # scope service-profile server chassis-id /<br>blade-id or rack_server-id | Enter the service profile for the specified chassis, blade or UCS managed rack server ID.    |
| Step 2 | Example:<br>UCS-A /org/service-profile # show vnic                                          | Display the vNICs available on the server.                                                   |
| Step 3 | Example:<br>UCS-A /org/service-profile # scope vnic vnic name                               | Enter the vnic mode for the specified vNIC.                                                  |
| Step 4 | Example:<br>UCS-A /org/service-profile/vnic # set<br>adapter-policy VMWareNVMeRoCEv2        | Specify VMWareNVMeRoCEv2 as the adapter policy for the vNIC that you want to use for NVMeoF. |
| Step 5 | Example:<br>UCS-A /org/service-profile/vnic* # commit-buffer                                | Commit the transaction to the system configuration.                                          |

This example shows how to configure the RoCEv2 VMware adapter policy on the eth01 vNIC:

#### Example

```
UCS-A# scope service-profile server 1/1
UCS-A /org/service-profile # show vnic
```

```
vNIC:
```

```
NameFabric ID Dynamic MAC AddrVirtualization Preferenceeth00A B00:25:B5:3A:84:00NONEeth01A00:25:B5:3A:84:01NONEeth02B00:25:B5:3A:84:02NONEUCS-A /org/service-profile # scope vnic eth01UCS-A /org/service-profile/vnic # set adapter-policy VMWareNVMeRoCEv2UCS-A /org/service-profile/vnic* # commit-bufferUCS-A /org/service-profile/vnic #
```

### Deleting the ESXi RoCEv2 Interface Using the UCS Manager CLI

Use the following steps to delete the ESXi RoCEv2 interface using the Cisco UCS Manager CLI.

#### Before you begin

#### Procedure

|        | Command or Action                                                          | Purpose                                                                                   |
|--------|----------------------------------------------------------------------------|-------------------------------------------------------------------------------------------|
| Step 1 | Example:<br>UCS-A # scope service-profile server chassis-id /              | Enter the service profile for the specified chassis, blade or UCS managed rack server ID. |
| Step 2 | Example:         UCS-A /org/service-profile # show vnic                    | Display the vNICs available on the server.                                                |
| Step 3 | Example:<br>UCS-A /org/service-profile # scope vnic vnic name              | Enter the vnic mode for the specified vNIC.                                               |
| Step 4 | Example:<br>UCS-A /org/service-profile/vnic # set<br>adapter-policy VMWare | Removes VMWareNVMeRoCEv2 policy by setting the default ESXi adapter policy.               |
| Step 5 | Example:<br>UCS-A /org/service-profile/vnic* # commit-buffer               | Commit the transaction to the system configuration.                                       |

This example shows how to remove the RoCEv2 interface on the eth01 vNIC on ESXi.

#### Example

UCS-A# scope service-profile server 1/1 UCS-A /org/service-profile # show vnic

#### vNIC:

|                                 | Name                                                      | Fabric ID | Dynamic MAC Addr           | Virtualization Preference |
|---------------------------------|-----------------------------------------------------------|-----------|----------------------------|---------------------------|
|                                 |                                                           |           |                            |                           |
|                                 | eth00                                                     | АB        | 00:25:B5:3A:84:00          | NONE                      |
|                                 | eth01                                                     | A         | 00:25:B5:3A:84:01          | NONE                      |
|                                 | eth02                                                     | В         | 00:25:B5:3A:84:02          | NONE                      |
| UCS-                            | JCS-A /org/service-profile # scope vnic eth01             |           |                            |                           |
| UCS-                            | JCS-A /org/service-profile/vnic # set adapter-policy ESXi |           |                            |                           |
| UCS-A /org/service-profile/vnic |                                                           |           | <pre># commit-buffer</pre> |                           |